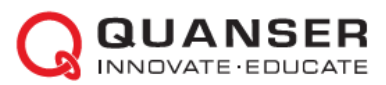

# Краткое руководство по началу работы: Мехатронные актюаторы QNET

#### ШАГ 1 Проверка компонентов и деталей

Убедитесь, что ваш набор для экспериментов QNET Mechatronic Actuators содержит следующие компоненты:

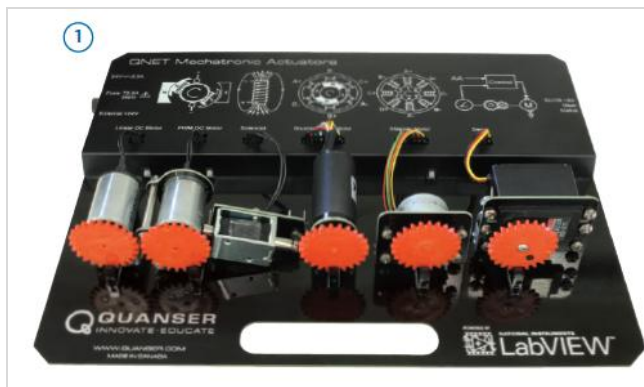

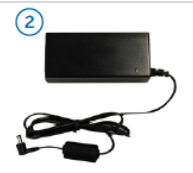

- 1. Плата QNET Mechatronic Actuators
- 2. Источник питания 24 В, 2,7А

Примечание: Ресурсы для обучения с QNET можно скачать со страницы www.ni.com/qnets.

#### ШАГ 2 Необходимые дополнительные компоненты

Для установки платы QNET Mechatronic Actuators вам потребуется также следующее оборудование:

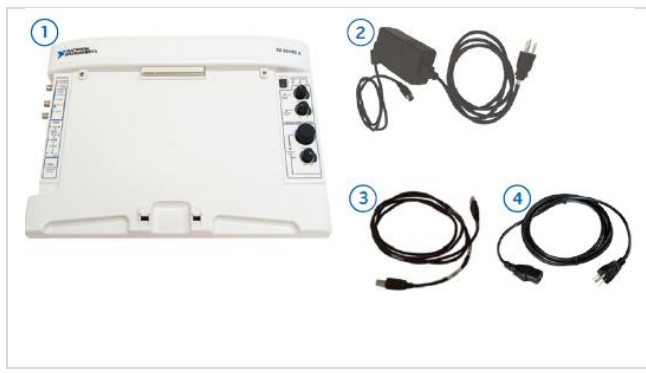

- Рабочая станция NI ELVIS II или NI ELVIS II<sup>+</sup>
- 2. Источник питания +5В / 5А, +15В / 2А,-15В / 0,8А
- 3. Кабель USB
- Кабель для источника питания QNET Mechatronic Actuators (доступен через National Instruments в соответствием с требованиями к напряжению питания в вашей стране).

Примечание: Все ссылки на NI ELVIS II в этом руководстве относятся к обоим устройствам NI ELVIS II и NI ELVIS II<sup>+</sup>.

### ШАГ 3 Инсталляция LabVIEW и аддонов

Убедитесь, что Инсталляция следующие версии LabVIEW™ и необходимые аддоны:

- 1. LabVIEW ™ 2012 или выше
- 2. NI DAQmx 9.5.5 или выше
- 3. NI ELVISmx 4.4 или выше
- 4. Модуль LabVIEW™ Control Design and Simulation 2012 или выше

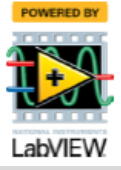

# ШАГ 4 Установка оборудования

Для установки платы QNET Mechatronic Actuators внимательно ознакомьтесь с настоящей инструкцией. За подробной информацией обратитесь к документу «Мехатронные актюаторы QNET. Руководство пользователя».

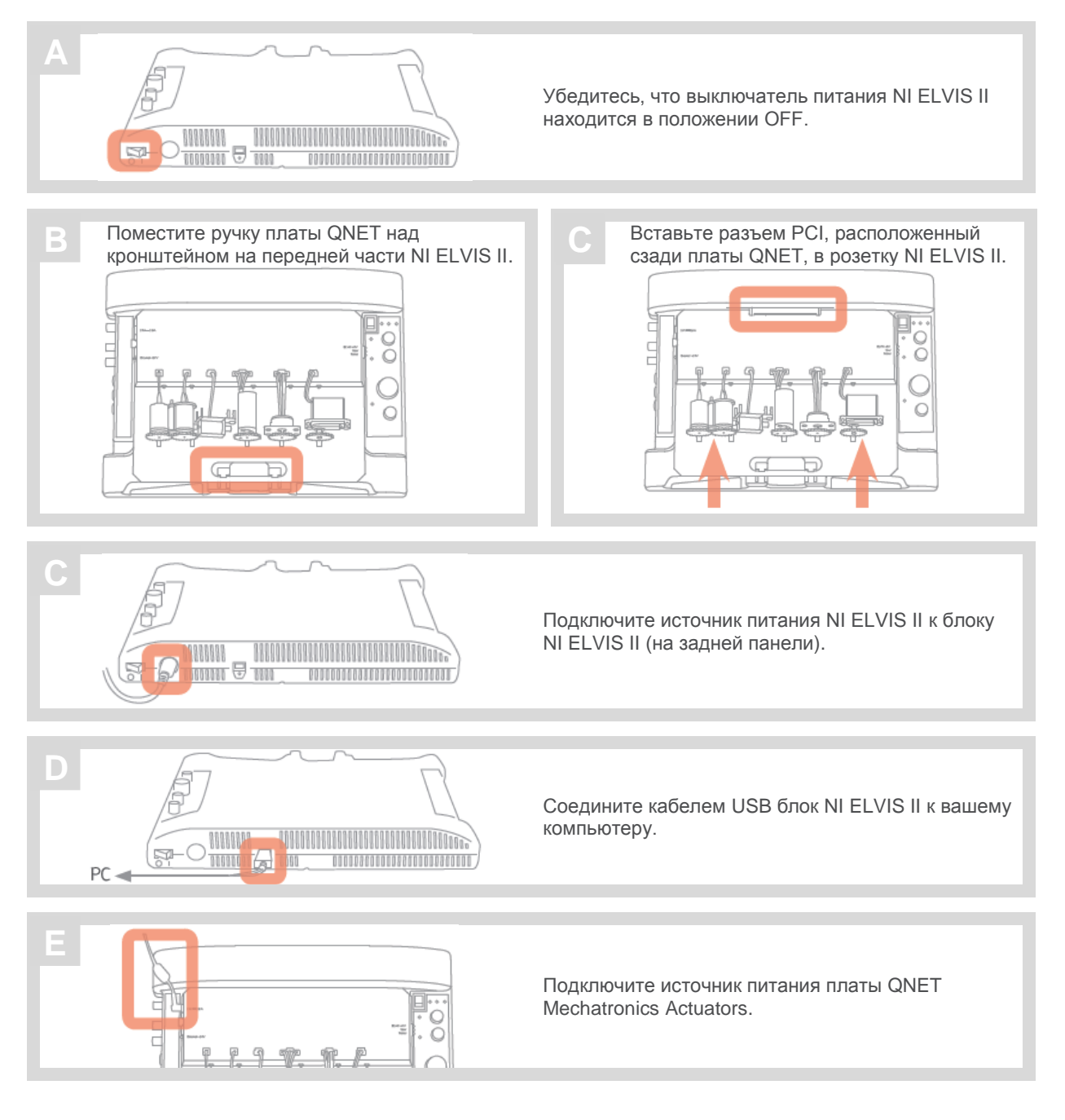

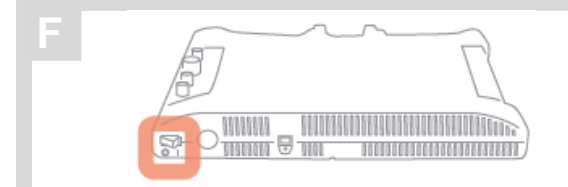

Включите питание NI ELVIS II выключателем на задней панели. Светодиоды *READY* и *ACTIVE* наверху панели NI ELVIS II должны ненадолго загореться, а светодиод READY - остаться гореть.

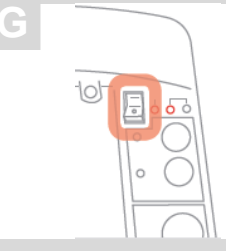

Включите питание платы QNET Mechatronic Actuators выключателем платы прототипирования NI ELVIS. Должен загореться светодиод *POWER* рядом с выключателем.

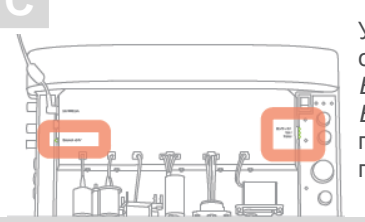

Убедитесь, что светодиоды *ELVIS* +5V и *External* +24V на плате QNET горят.

### ШАГ 5 Тестирование QNET Mechatronics Actuators

Убедитесь, что ПК, NI ELVIS II и плата QNET включены. В

Откройте папку Quick Start из папки Mechatronic Actuators папки QNET Resources. QNET Resources доступны для скачивания по адресу www.ni.com/qnets.

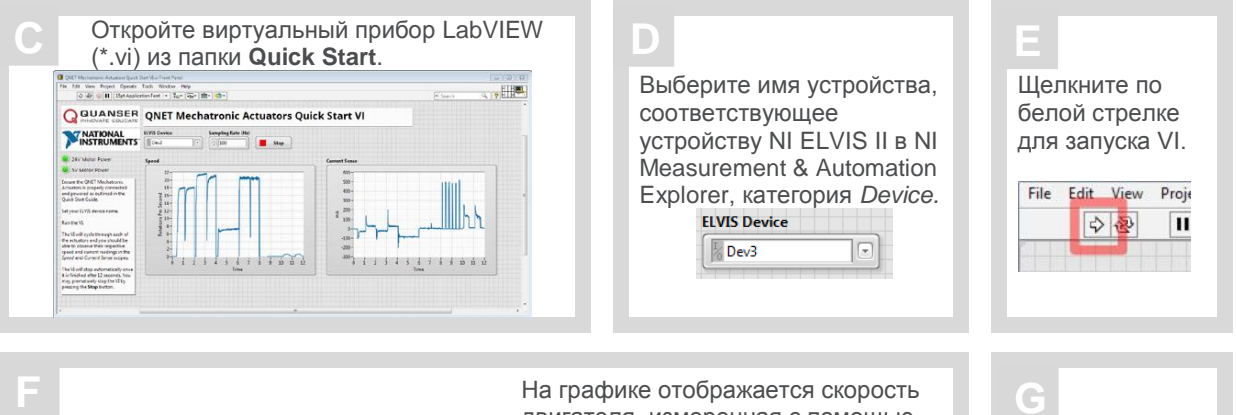

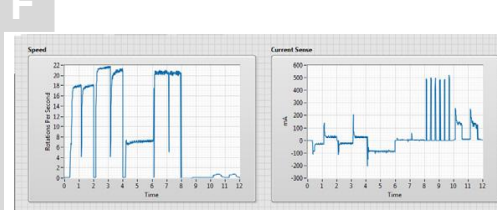

На графике отображается скорость двигателя, измеренная с помощью тахометра, и ток питания двигателя. Графики должны напоминать показанные здесь. В противном случае обратитесь к разделу устранения проблем в конце этого руководства.

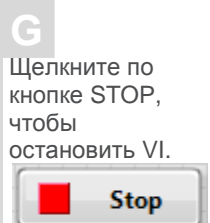

| РЕШЕНИЕ ПРОБЛЕМ                                                                                                    | Ознакомьтесь со следующими рекомендациями перед тем, как обратиться к инженерам технической поддержки Quanser.                                                                                                    |
|----------------------------------------------------------------------------------------------------|----------------------------------------------------------------------------------------------------|
|                                                                                                    |                                                                                                    |
| На плате QNET<br>Mechatronic Actuators не<br>горит ни один<br>светодиод                                                   | <ul> <li>Светодиод External +24V загорается сразу же при подключении<br/>внешнего источника питания к плате QNET Mechatronic Actuators.</li> <li>Светодиоды ELVIS +5V, User и Status включаются при включении<br/>питания платы прототипирования NI ELVIS II. Убедитесь, что<br/>выключатель System Power, который находится сзади блока NI ELVIS<br/>II, и выключатель Prototyping Board Power, расположенный в верхнем<br/>правом углу NI ELVIS II, находятся в положении ON.</li> </ul>           |
| На плате QNET<br>Mechatronic Actuators<br>светодиод ELVIS +5V<br>горит зеленым, но<br>светодиод External +24V<br>не горит | <ul> <li>Убедитесь, что к разъему питания платы QNET Mechatronic Actuators<br/>подключен предоставленный кабель питания QNET Mechatronic<br/>Actuators.</li> <li>Если светодиод все равно не загорается, проверьте предохранитель<br/>2,5 А на плате QNET Mechatronic Actuators рядом с разъемом питания.<br/>Если он сгорел, замените его аналогичным предохранителем. За<br/>подробными инструкциями обратитесь к документу «Мехатронные<br/>актюаторы QNET. Руководство пользователя».</li> </ul> |
|                                                                                                    |                                                                                                    |
| Светодиод External<br>+24V горит зеленым, но<br>светодиод ELVIS +5V не<br>горит                                           | <ul> <li>Если светодиод ELVIS +5V не горит, значит, мог сработать внутренний восстанавливаемый предохранитель на NI ELVIS II. Попробуйте выключить выключатель Prototyping Board Power и снова его включить.</li> <li>Если светодиод ELVIS +5V по-прежнему не загорается, тогда, возможно, неисправна плата QNET Mechatronic Actuators. В этом случае необходимо вернуть ее для технического обслуживания.</li> </ul>                                                                                |

ВСЕ ЕЩЕ НЕОБХОДИМА ПОМОЩЬ? Для получения помощи от инженеров Quanser свяжитесь с нами по адресу tech@quanser.com или позвоните по номеру +1-905-940-3575

Зарегистрируйте вашу плату QNET на странице https://www.qnetregistration.com для получения регулярных обновлений продукта.

#### Расширьте вашу лабораторию мехатроники другими платами QNET для NI ELVIS

- QNET DC Motor
- QNET Rotary Pendulum
- QNET VTOL
- QNET HVAC
- QNET Physics and Dynamics (NEW for 2105)
- QNET Mechatronic Sensors
- QNET Myoelectric

# УЗНАЙТЕ БОЛЬШЕ

Полный список плат QNET находится на странице www.ni.com/quanser

За современными инструментальными средствами для изучения и исследований методов управления посетите www.quanser.com

© 2015 Quanser Inc. All rights reserved. NI ELVIS является торговой маркой National Instruments. Платы QNET разработаны Quanser эксклюзивно для National Instruments.